# **Installation Guide**

This addon module will allow you to provision and sell CD-keys/Serial number using WHMCS's native system.

### Key new features

- ٠ Six+ template compatible
- No template installation •
- 2 Types of Keys (Serial vs Login/Password)
- ٠ ReCaptcha Anti-Scam support

The module is fully integrated with WHMCS native ordering system. Which means all you have to do to get it running is to

- 1. Create a product under WHMCS
- 2. Assign the Module of the created product to KeysProvider
- 3. Select the price/welcome email/etc...
- 4. Done !

The deployed keys are searchable with WHMCS native search for easy management

# Requirements

Make sure you have the ioncube10 loader installed for your web server. If you are running ioncube 5 or earlier loader then you can either run easyapache to rebuild the ioncube extension automatically or download and modify the loader manually

Your WHMCS must be using a template that's build off of the six template engine as it utilizes the menu function.

## Installation Instructions

Copy all the files into your WHMCS modules/addons directory. No template modification is needed

#### Language Files

The module includes English as the base language. If you wish to translate it to your enabled language in WHMCS. Make a copy of the english.php in /modules/addons/keysprovider/lang/ to your associated language. For example, french.php. The filename must match to the ones in the WHMCS/lang/french.php

#### **Template Files**

There are no template modification needed, if you wish to modify the Client area output, you can modify modules/servers/keysprovider/templates

#### Starting the module

Enable the module like you would for any other WHMCS module. WHMCS Admin Setup Addon **Modules Activate** 

1.4 Codebox.ca Advate Deadlate Configure

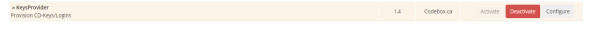

Once activated you can set the options below

## Modifying the email template

Upon installation of this module, a new email template will be installed onto your WHMCS. You can view and edit the template named WHMCS KeysProvider Template to your needs

# Module Config Options

There are several options you can set with the mod. Here is a quick breakdown.

| Option      | Explanation                          |
|-------------|--------------------------------------|
| License Key | The license key you obtained from us |

- Key new features
- Requirements
- Installation Instructions
- Module Config Options

| API User                      | This is needed if you are running WHMCS version less than 7.2. Otherwise, can leave blank.                                                   |
|-------------------------------|----------------------------------------------------------------------------------------------------|
| Mask Key                      | This option will mask the deployed key in the WHMCS Services Listing. Eg. ABC-123-***. This is to prevent bot signups and obtaining the key  |
| Masking Option                | The length of masking                                                                                                    |
| Enable QR<br>Code             | Enable showing of QR Code                                                                                                    |
| QR Size                       | The width of the QR code size                                                                                                    |
| Enable<br>Recaptcha           | Enabling it will hide your keys behind the re-captcha verification. Customer must verify before being able to view the keys                  |
| Enable<br>Validation          | Enabling this will display the Validation options in the Admin side of the Service page. It will allow staff to Reset or Pass the validation |
| CheckMobi Key                 | If using CheckMobi integration, you must have this key filled in. See CheckMobi Setup Instructions                                           |
| Verify Limit                  | The number of times the customer is allow to verify a pin before they must contact support to get it reset                                   |
| SMS/Phone<br>Validation Limit | The number of times the customer can trigger the validation provider to send a pin to them before it's disabled                              |
| SMS/Phone<br>Retry Interval   | The amount of time the customer must wait (in seconds) before they can trigger a re-<br>send of the validation SMS/Call                      |
| Enable Out of<br>Key Email    | This will send out an email to the customer when the Keys table is out.                                                                      |
| Display My<br>Keys Menu       | This option will insert a new link in the Services Menu called My Cd-keys                                                                    |